## O Wireless network setting

1. Select "Network environment" in "Apple" menu, and click "Network environment setting" in it.

|   | 🤅 Fir  | Ider     | ファイル | 編集    | 表示  | 移動     | ウインドウ  | ヘルプ |
|---|--------|----------|------|-------|-----|--------|--------|-----|
|   | このMa   | acにつ     |      |       |     |        |        |     |
|   | システ    | ム環境      | 設定   |       |     |        |        |     |
|   |        |          |      |       |     | itolab |        |     |
|   | App S  | tore     | 5個の  | アップデー | • • | ✔ 自動   |        |     |
|   | 最近使    | った項      | 目    |       |     | ネット    | ワーク環境設 | 定   |
|   | Finder | を強制      | 終了   | 飞仓    | ৼ৩  |        |        |     |
| • | スリー    | プ        |      | X     | жs  |        |        |     |
| • | 再起動    | <br>1、紋マ |      |       |     |        |        |     |
|   |        | 64.#S. 7 |      |       |     |        |        |     |
|   | 画面を    | ロック      |      | ^     | жQ  |        |        |     |

2. Click "Network name:", and select "SRAS5G". Push "Apply" button.

When there is the SRAS wireless LAN antenna in Receivable range, the network name is displayed.

|          | ) [ ::: ] | ネットワ                                    | 7-2                                   |              | Q. 検索                      |
|----------|-----------|-----------------------------------------|---------------------------------------|--------------|----------------------------|
| Wi-Ci    |           | <b>Vi-Fi ネットワークを杉</b><br>ドのリストから接続したい ! | <b>改出して接続します。</b><br>Wi-Fi ネットワークを選択し | ます。          |                            |
| SRAS-VPN |           | Diagnostic<br>eduroam                   |                                       | • (†         | こする<br>P アドレス              |
| 1100     |           | Laiteverkko<br>SHIBAURA<br>SRAS2G       |                                       | (;<br>;<br>; |                            |
|          |           | SRAS5G<br>UM-50-00246B7AD               | DF5F                                  |              | に接続されま<br>方できない場<br>変認メッセー |
|          | ? ほかに扱いた  | 180                                     | キャンセル<br>援続時間:00:01:51                | 接続           | 続解除<br>APv2)               |
| + - &-   |           | ✓ メニューバーに W                             | √i-Fi の状況を表示                          | p            | 細 ?                        |
|          |           |                                         | アシスタント                                | 元に戻          | す」通用                       |

| SRAS 5G | Supports IEEE802.11a(5GHz). It is less<br>susceptible to radio wave interference and fast,<br>but its range of use is narrow. Select this if you<br>can connect. |
|---------|----------------------------------------------------------------------------------------------------|
| SRAS 2G | Supports IEEE802.1 b/g(2GHz). It uses the devise 5GHz is unsupported ,select this if the problems occure in SRAS5G.                                              |

3. When checking "Connect to this network

automatically", it is automatically connected in the range of SRAS wireless LAN antenna.

| ネットワーク名: | SRAS5G            | 0 |
|----------|-------------------|---|
|          | 🗹 このネットワークに自動的に接続 | ] |
|          |                   |   |

**4**. You will be asked for a username and password to connect to SRAS5G. Enter the following username and password in each box, push "OK" button.

username : username for Center for Science Information password : Password registered in the SRAS wireless LAN in AMI. If you are freshmen, it is the same as Scomb.

| Wi-Fi ネット<br>ズの資格情報 | 〜ワーク"SRAS5<br>むが必要です。 | 5G"には WPA2 エンタープライ |
|---------------------|-----------------------|--------------------|
| ユーザ名:               | a000000               |                    |
| /////·/·            |                       | 表示                 |
|                     | 204919                |                    |
| ?                   | 4                     | キャンセル接続            |

5. The "Validate the certificate" window is displayed. Click "View Certificate" button.

|   | Her 7.1 Hill or DAller                                                                                                 |
|---|----------------------------------------------------------------------------------------------------|
|   | <b>ネットワーク"SRAS5G"に認証中</b><br>サーバ"rad.sic.shibaura-it.ac.jo"に認証する前に、このネットワークに適切であ<br>ることを確認するため、サーバのEUT算書を検査しなければなりません。 |
|   | 証明書を表示するには、"証明書を表示"をクリックします。                                                                                           |
| ? | 証明書を表示 キャンセル 続ける                                                                                                    |
|   |                                                                                                    |

## thumbprint : 9B 1A 00 59 8A FC 1E 85 E2 D3 C6 8D 99 CF D3 AF 07 BC 97 48

XIf the thumbprint is different, don't click "Continue".

Check the "Always trust rad.sic.shibaura-it.ac.jp " checkbox. Click the "Continue" button.

**6**. Enter the following username and password in each box, push "OK" button.

username : Current login name on your local PC (Mac OS) password : Password above

| "システム証明書の信頼性"環境設定を変更しようとしています。<br>これを許可するには、バスワードを入力してください。 |
|-------------------------------------------------------------|
| 名前:<br>パスワード:<br>キャンセル 設定をアップデート                            |

7. After check that it is connected, push "Apply" button.

| 状況: | 接続済み                    | Wi-Fi を切にする                             |
|-----|-------------------------|-----------------------------------------|
|     | Wi-Fi は S<br>172.30.55. | RAS5G に接続していて、IP アドレス<br>220 が設定されています。 |

O Center for Science Information Contact Us (For Students) e-mail : oshiete@sic.shibaura-it.ac.jp Online Contact : https://web.sic.shibaura-it.ac.jp/onlineS Campus Contact : Toyosu 6F / Shibaura 6F / Omiya 5th Building 1F